# Pausing and Resuming a Visit

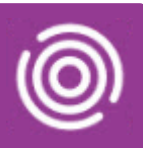

## Contents

| Overview                               | .1 |
|----------------------------------------|----|
| How to Pause a Visit on an iPad        | .1 |
| How to Resume a Visit on an iPad       | .1 |
| How to Pause a Visit on a Smart Phone  | .2 |
| How to Resume a Visit on a Smart Phone | .2 |

#### Overview

It is possible to Pause a Visit once you have Started a Visit e.g. Pause Mother's Visit and Start Baby's Visit or Pause one Care Home resident's visit and Start another Care Home resident's visit

### How to Pause a Visit on an iPad

• Tap the Visits icon

Identify the required Visit

- Tap the Visit
- Tap the Status icon (top right)
- Tap Arrived
- Tap the Status icon again (top right)
- Tap On Hold
- On Hold Read Only displays (top centre)
- Tap **Back** (top left)

Identify the alternative Visit in 'Visits' section; tap the Visit; 'Arrive' and action the visit as required

1

### How to Resume a Visit on an iPad

• Tap the Visits icon, if required

Identify required Visit i.e. Paused Visit 00

- Tap the Visit
- Tap the Status icon (top right)
- Tap Resume

Continue the Visit and complete as required

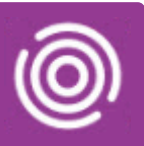

### How to Pause a Visit on a Smart Phone

• Tap the Visits icon 🕈

Identify the required Visit

- Tap the Visit
- Tap the Status icon (top)
- Tap Arrived
- Tap the Status icon again (top)
- Tap On Hold

On Hold Read Only displays (top)

• Tap the Back arrow (bottom right)

Identify the alternative Visit in 'Visits' section; tap the Visit; 'Arrive' and action the visit as required

#### How to Resume a Visit on a Smart Phone

• Tap the Visits icon, if required

Identify required Visit i.e. Paused Visit 💷

- Tap the Visit
- Tap the Status icon (top)
- Tap Resume

Continue the Visit and complete as required